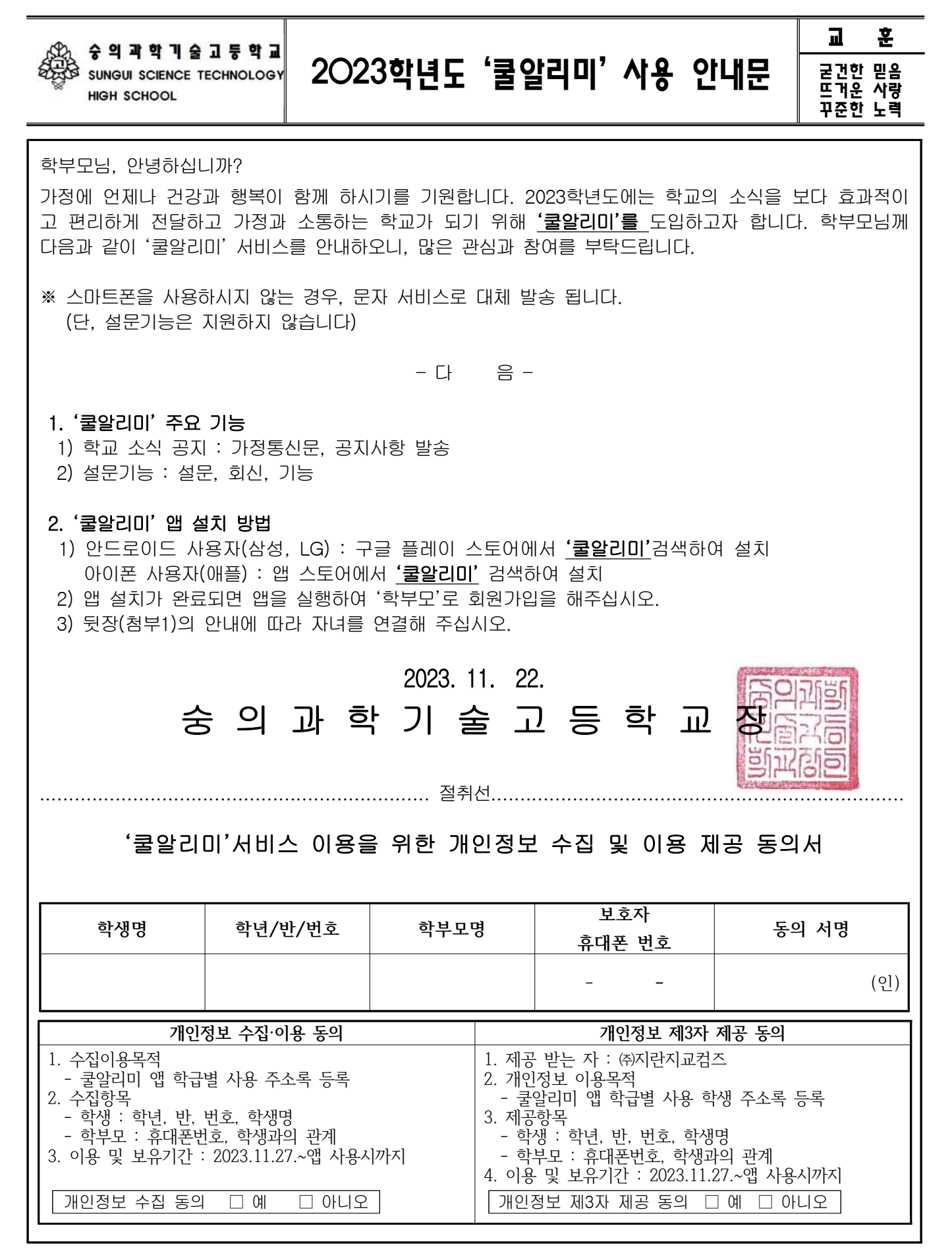

【첨부1】

## ■ 쿨알리미 앱 설치 및 자녀연결 등록 방법

1. 구글 플레이스토어 (삼성, LG 스마트폰) 또는 애플 앱 스토어(아이폰)에서 **'쿨알리미'를** 검색하여 설치해주세요.

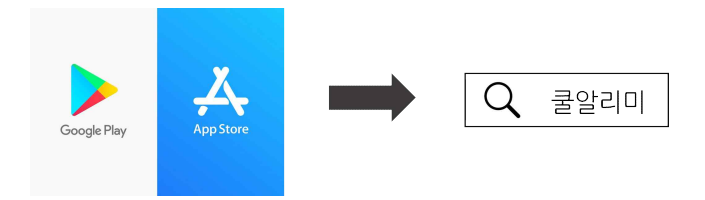

2. 앱 설치가 완료되면 쿨알리미에서 로그인해주세요.

소셜계정으로 로그인 버튼을 클릭하면 회원가입 페이지로 이동합니다.

(기존 가입되어있는 학부모님들은 [기존 아이디로 로그인]을 클릭해주세요)

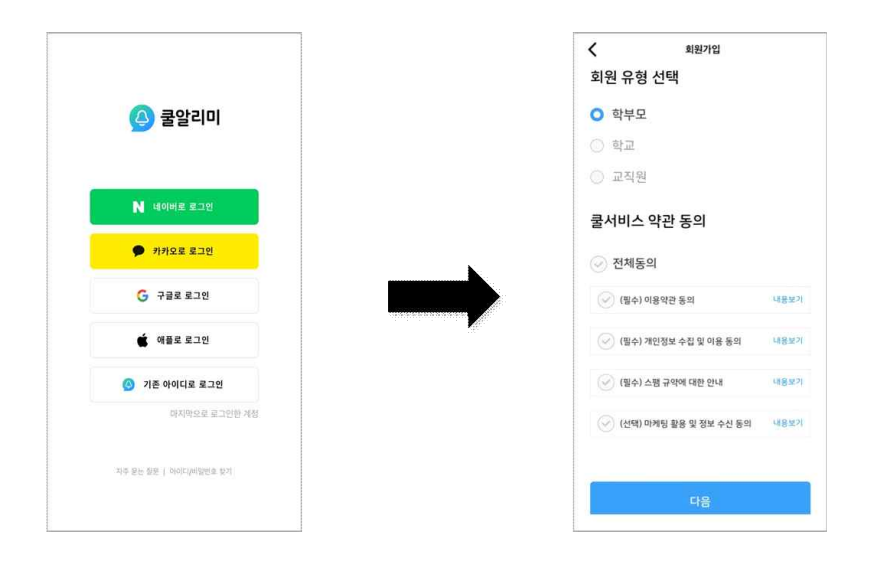

로그인 후 초대장 확인을 클릭해주세요.
초대장관리 화면에서 자녀를 확인한 후 [승인] 버튼을 클릭하면 자녀가 연결됩니다.

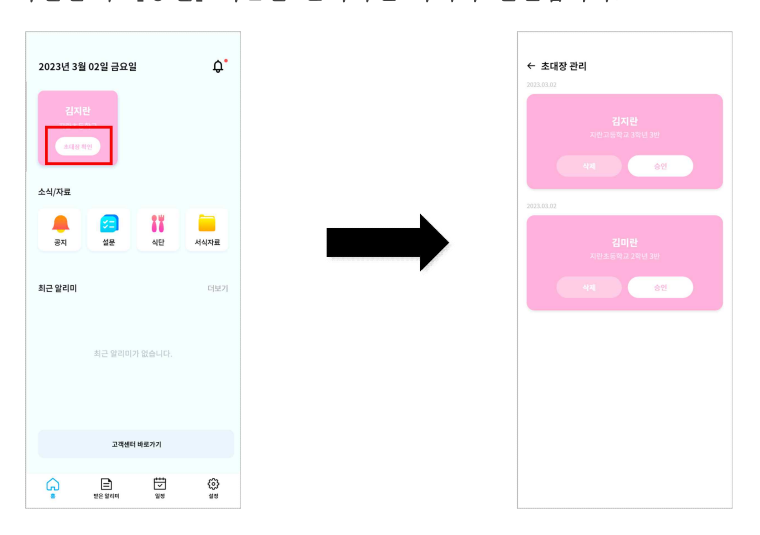